# ФУНКЦИОНАЛЬНАЯ ВОЗМОЖНОСТЬ "Настройка и администрирование"

#### Функциональное назначение:

Инструкция:

## НАСТРОЙКА И АДМИНИСТРИРОВАНИЕ

## Основные настройки Системы

Настройки системы позволяют адаптировать работу программы под специфику конкретной организации. Настройки осуществляются ответственным администратором системы в подсистеме «Администрирование».

| ile 💿 And                                                      | "ИМЦ: Учет платных услуг бюджет                                                                                                    | ного учреждения" (1С:Предприятие)                                                                                                    |                                                                                                    |                                                                                                    |                    | 😸 🔂 🗟 🍰 📾 🗂 🕅 M M+ M- 🔍 🔳 🌢 Agenesicipatop 🕥 🗸 🚍 🗷 |
|----------------------------------------------------------------|----------------------------------------------------------------------------------------------------|----------------------------------------------------------------------------------------------------|----------------------------------------------------------------------------------------------------|----------------------------------------------------------------------------------------------------|--------------------|----------------------------------------------------|
| Главное                                                        | Взаиморасчеты с<br>юридическими лицами                                                                                                    | Экономическая Оплата труда<br>деятельность                                                                                                    | Интеграция Нормативно-справочный<br>блок                                                                                                    | Настройка подключаемого<br>оборудования                                                                                                    | Администрирование  |                                                    |
|                                                                |                                                                                                    |                                                                                                    |                                                                                                    |                                                                                                    |                    | [Tource (Ctrl+F) 🛛 🖈 🤹 🗴                           |
| Настрор<br>Подун<br>Настро<br>Обмия<br>Общи<br>Органа<br>Свюср | йка программы<br>окон пользователей и прав<br>окон пользователей и прав<br>окон работы с файламы<br>к с АУС "УМЦ, Полижиника"<br>к с АУС "УМЦ, Полижиника"<br>к с АУС "УМЦ, Полижиника"<br>к настройки<br>айзер<br>тные формы, отчеты и обработ<br>осназация данных | Документооборот<br>Интеграция с 10 Доку<br>Организации и 10 Доку<br>Семой<br>Подраделения<br>Долоности<br>Сотрудники<br>он Штатная расстановка | Сервис<br>ументоборотом<br>руктура Настранация в С<br>Мистерация с 12<br>Настройска сатала<br>Объекты, китегран<br>Опсание ваб-сер<br>Панеть, админист<br>Правила ингегран | и<br>Долументооборота<br>акументооборотам<br>а е файлоса<br>учамае с 10 Долументооборота<br>шка 10 Долументооборота<br>шка программа<br>ин органия интеграции с 10 Долу<br>ии с 10 Долументооборотом | и<br>ментооборотом | [Toece (CM+F) x k                                  |
|                                                                |                                                                                                    |                                                                                                    |                                                                                                    |                                                                                                    |                    |                                                    |
|                                                                |                                                                                                    |                                                                                                    |                                                                                                    |                                                                                                    |                    |                                                    |

#### Рисунок 139 Раздел «Администрирование»

Меню «Настройка системы» содержит несколько вкладок. Вкладка «Основные» содержит общие параметры работы информационной базы.

| Recommendation      |                                                                                    |                                                                                           |       |
|---------------------|------------------------------------------------------------------------------------|-------------------------------------------------------------------------------------------|-------|
| юридическими лицами | Экономическая Оплата труда Интеграция Нормативн<br>деятельность блок               | <ul> <li>справочный Настройка подключаемого Администрирование<br/>оборудования</li> </ul> |       |
|                     |                                                                                    |                                                                                           |       |
|                     |                                                                                    |                                                                                           |       |
|                     | на Настройка системы - АИС "ИМЦ: Учет платных услуг бюджетного уч                  | жждения" (1C:Предприятие)                                                                 | - 🗆 × |
|                     | Настройка системы                                                                  |                                                                                           |       |
|                     | Записать и закрыть Записать                                                        |                                                                                           | Еще * |
|                     | Основные Текущая организация:                                                      | Выемышленная органорация – д                                                              |       |
|                     | Экономические Код ЛПУ:                                                             | 3 302                                                                                     |       |
|                     | ПТS ГУИД клиента (в УП):                                                           | c56e4ed1a5a9-11e1-9569-20cf30287e63                                                       |       |
|                     | Обиен данными Получение первичных данных                                           |                                                                                           |       |
|                     | Пользователи Получать чеки из ПИС: Исполь                                          | овать выли таолицы: 💌 стороняя база SQL: 🔄 Автономная Работа: 🔄<br>IVIC: 🛛 🗹              |       |
|                     | Оплаты Использовать "Приложение1":                                                 |                                                                                           |       |
|                     | Видимость элементов Производить оплаты через банк по                               | ieswany:                                                                                  |       |
|                     | Формировать договор с услугами:<br>Префиксация<br>Открывать форму слиска чеков с а |                                                                                           |       |
|                     | Интегрированные подсистемы                                                         |                                                                                           |       |
|                     |                                                                                    |                                                                                           |       |
|                     |                                                                                    |                                                                                           |       |
|                     |                                                                                    |                                                                                           |       |
|                     |                                                                                    |                                                                                           |       |
|                     |                                                                                    |                                                                                           |       |
|                     |                                                                                    |                                                                                           |       |
|                     |                                                                                    |                                                                                           |       |
|                     |                                                                                    |                                                                                           |       |
|                     |                                                                                    |                                                                                           |       |
|                     |                                                                                    |                                                                                           |       |
|                     |                                                                                    |                                                                                           |       |
|                     |                                                                                    |                                                                                           |       |
|                     |                                                                                    |                                                                                           |       |
|                     |                                                                                    |                                                                                           |       |
|                     |                                                                                    |                                                                                           |       |
|                     |                                                                                    |                                                                                           |       |
|                     |                                                                                    |                                                                                           |       |
|                     |                                                                                    |                                                                                           |       |
|                     |                                                                                    |                                                                                           |       |

Рисунок 140 Основные настройки системы

Во вкладке «Экономические» администратору системы доступны настройки, связанные со спецификой экономической деятельности организации.

| 🔒 💽 AVC | "ИМЦ: Учет платных услуг бюдж          | етного учреждения" (1С:Предприятие)                                                                                                    |                                                                                                    |                                                                                                    | $\mathbf{U}$                                   |                   | 🕢 🕀 🔁 😓 🔚 📅 M. Mr. Mr. Q. 🔲 🗳 Адиниистратор 🚺 🚽 🚍 🗙 |
|---------|----------------------------------------|----------------------------------------------------------------------------------------------------|----------------------------------------------------------------------------------------------------|----------------------------------------------------------------------------------------------------|------------------------------------------------|-------------------|-----------------------------------------------------|
| Главное | Взаиморасчеты с<br>юридическими лицами | Экономическая Оплата труда<br>деятельность                                                                                                    | а Интеграция Норматі<br>блок                                                                                                    | ивно-справочный Н                                                                                                    | Настройка подключаемого<br>оборудования        | Администрирование |                                                     |
|         |                                        |                                                                                                    |                                                                                                    |                                                                                                    |                                                |                   |                                                     |
|         |                                        | Настройка системы - АИС "ИІ                                                                                                    | МЦ: Учет платных услуг бюджетног                                                                                                    | о учреждения" (1С:Предпря                                                                                                    | 4/3739e)                                       |                   | X                                                   |
|         |                                        | Настройка системь                                                                                                    | 4                                                                                                    |                                                                                                    |                                                |                   |                                                     |
|         |                                        | Записать и закрыть За                                                                                                    | инисать .                                                                                                    |                                                                                                    |                                                |                   | Eue •                                               |
|         |                                        | Основния<br>Эконочискове<br>КОМ<br>По<br>Объер Данения<br>Пользати<br>Пользати<br>Рабочее инсто касора<br>Ваначность касора<br>Ваначность касора<br>Пользати<br>Пользати<br>Рабочее инсто касора<br>Ваначность касора<br>Ваначность касора<br>Интегрированные подокстении | Услуги<br>Посладатичный агорон и<br>Посладатичный агорон и<br>провыха, услуг и аголорыи.<br>Услуга полной оплаты по вани<br>Услуга полной оплаты по вани<br>Услуга для Аенеса.<br>Использовать вначает<br>Посладатичные провыторатичные<br>Использовать по вание проды<br>Использовать по выскато прав<br>Использовать по выскато прав<br>Использовать по вискато прав<br>Использовать по вискато прав<br>Использовать по правитичная<br>Использовать Авансовые плате<br>Посла Колемание Посла<br>Использовать Авансовые плате | зорнерозначки прайс кодаг<br>алистика ДС:<br>су:<br>чики расчета допоят<br>чики расчета допоят<br>чика колсе КООМ.<br>чита заработной поаты: //<br>зарак то пацентан.<br>жиха;<br>жих // | ♥<br>♥<br>Ø<br>Ø<br>Ø<br>Ø<br>Ø<br>Ø<br>Ø<br>Ø | •   ∅<br>  •   ∅  |                                                     |
|         |                                        |                                                                                                    |                                                                                                    |                                                                                                    |                                                |                   |                                                     |

#### Рисунок 141 Экономические настройки

Вкладка «ККМ» содержит основные настройки, необходимые для корректной работы кассового аппарата. Например, признак «Округлять до рубля» используется при необходимости округления цен до рубля по правилам математического округления в случае образования копеек. А настройка «Использовать скидки» позволяет применять скидки к услугам и активирует видимость раздела «Скидки» в АРМ экономиста.

| <text></text>                                                                                                    |                                                                                                    | АИС "ИМЦ: Учет платных услуг бю           | оджетного учреждения" (1С.Предприятие)   |                                                   | 0                                          |                   | E & & & E 🖬 🗄 | 1 М. М+ М- 🔍 🔳 🕹 Администра | Top 👔 |
|----------------------------------------------------------------------------------------------------|----------------------------------------------------------------------------------------------------|-------------------------------------------|------------------------------------------|---------------------------------------------------|--------------------------------------------|-------------------|---------------|-----------------------------|-------|
| **         Respekt accenter. AC VML Variations (opticalizers) (accenters)           Herpolytical currents         • • • • • • • • • • • • • • • • • • •                                                                                                    |                                                                                                    | юе Взаиморасчеты с<br>юридическими лицами | Экономическая Оплата тру<br>деятельность | да Интеграция Нормативно-справочн<br>блок         | ый Настройка подключаемого<br>оборудования | Администрирование |               |                             |       |
| No       Hotosoba concreativa       Image: Concreativa       Image: Concreativa         Image: Concreativa       Image: Concreativa       Image: Concreativa       Image: Concreativa         Image: Concreativa       Image: Concreativa       Image: Concreativa       Image: Concreativa         Image: Concreativa       Image: Concreativa       Image: Concreativa       Image: Concreativa       Image: Concreativa         Image: Concreativa       Image: Concreativa       Image: Concreat                                                                                                    | was profr dealerine systellarerine "(C.P.pargument)                                                                                                    |                                           |                                          |                                                   |                                            |                   |               |                             |       |
| Becode accretes: ARC VML: Vertramens upper dealerers of processors?   Image: Contract Control     Image: Control     Image: Control <td>eargory dearmore processes" (IC Deargonnes)</td> <td></td> <td></td> <td></td> <td></td> <td></td> <td></td> <td></td> <td></td>                                                                                                    | eargory dearmore processes" (IC Deargonnes)                                                                                                    |                                           |                                          |                                                   |                                            |                   |               |                             |       |
| Hetpohla cutrum       Image: Image: Ima                                                                                                    | Imaginameno sidograpamente   Imaginameno sidograpamente   Imaginameno si                                                                                                    |                                           | 🙀 Настройка системы - АИС                | "ИМЦ: Учет платных услуг бюджетного учреждения" ( | 1С:Предприятие)                            |                   | - 🗆 ×         |                             |       |
| International and a state of the state of the                                                                                                    | transmission of transmission of transmiss                                                                                |                                           | Настройка систем                         | ю                                                 |                                            |                   |               |                             |       |
| Overset and overse overset of object and overse of object and overset of object and overset of object and overset.       Image: Comparison of the comparison overset of object and overset.         NM       Image: Comparison overset of object and overset.       Image: Comparison overset.         Option and overset.       Image: Comparison overset.       Image: Comparison overset.         Option and overset.       Image: Comparison overset.       Image: Comparison overset.         Predex comparison overset.       Image: Comparison overset.       Image: Comparison overset.         Predex comparison overset.       Image: Comparison overset.       Image: Comparison overset.         Predex comparison overset.       Image: Comparison overset.       Image: Comparison overset.         Predex comparison overset.       Image: Comparison overset.       Image: Comparison overset.         Predex comparison overset.       Image: Comparison overset.       Image: Comparison overset.         Predex comparison overset.       Image: Comparison overset.       Image: Comparison overset.         Predex comparison overset.       Image: Comparison overset.       Image: Comparison overset.       Image: Comparison overset.         Predex comparison overset.       Image: Comparison overset.       Image: Comparison overset.       Image: Comparison overset.         Predex comparison overset.       Image: Comparison overset.       Image: Comparison overset.                                                                                                    | In Induandameno sology parameter<br>Terrar Induandameno sology parameter<br>Seal Induandameno sology Sology<br>Seal Induandameno sology<br>Seal Induandameno sol |                                           | Записать и закрыть                       | Записать                                          |                                            |                   | Еще •         |                             |       |
| Wordsmooth       Rearb Mode         TS       Bayes account interfuiction and incolution         Torearian       Torearian         Reader sector account       Torearian         Reader sector account       Torearian         Reader sector account       Torearian         Reader sector account       Torearian         Reader sector account       Torearian         Reader sector account       Torearian         Reader sector account       Torearian         Reader sector account       Torearian         Reader sector account       Torearian         Reader sector account       Torearian account account acco                                                                                                    | M       Oxadhear         It non reacts add was       Item in the sector add was         Oran de was       Item in the sector add was         In tage that sector add was       Item in the sector add was         In tage that sector add was       Item in the sector add was         I                                                                                                    |                                           | Основные                                 | Использовать подключаемое оборудование: 🗹         |                                            |                   |               |                             |       |
| NOM       In a scalad incominance in a scalad incominance in a                                                                                                    | a non-range and anone in the second anone in the second anone in t                                                                           |                                           | Экономические                            | Печать ККМ Служебные Печать общие                 |                                            |                   |               |                             |       |
| ID-Security Control       ID-Security Control       ID-Security Control       ID-Security Control         ID-Security Control       ID-Security Control       ID-Security Control       ID-Security Control         ID-Security Control       ID-Security Control       ID-Security Control       ID-Security Control         ID-Security Control       ID-Security Control       ID-Security Control       ID-Security Control         ID-Security Control       ID-Security Control       ID-Security Control       ID-Security Control         ID-Security Control       ID-Security Control       ID-Security Control       ID-Security Control         ID-Security Control       ID-Security Control       ID-Security Control       ID-Security Control         ID-Security Control       ID-Security Control       ID-Security Control       ID-Security Control         ID-Security Control       ID-Security Control       ID-Security Control       ID-Security Control         ID-Security Control       ID-Security Control       ID-Security Control       ID-Security Control         ID-Security Control       ID-Security Control       ID-Security Control       ID-Security Control         ID-Security Control       ID-Security Control       ID-Security Control       ID-Security Control         ID-Security Control       ID-Security Contro       ID-Security Control       ID-                                                                                                    | scal arms:                                                                                                    |                                           | KKM                                      | На каждый талон печатать свой чек:                |                                            |                   |               |                             |       |
| Oprime and point       Image in a state or a state or a sta                                                                                                    | concernance       Image: market in the second interval in the second interval in the second interval in the second interval in the second interval in the second interval interval                                                                                                    |                                           | П5                                       | Ширина чековой ленты:                             | 0                                          |                   |               |                             |       |
| Overselve       Overselve stores scores         Bydancks.assense       Perspective factores also in a solective         Weinterpresense maarches       Perspective factores also in a solective         Weinterpresense maarches       Perspective factores also in a solective         Desense       Perspective factores also in a solective         Weinterpresense maarches       Perspective factores also in a solective         Desense       Perspective factores also in a solective         Desense       Perspective factores also in a solective         Desense       Perspective factores also in a solective         Desense       Perspective factores also in a solective         Desense       Perspective factores also in a solective         Desense       Perspective factores also in a solective         Desense       Perspective factores also in a solective         Desense       Perspective factores also in a solective         Desense       Perspective factores also in a solective         Desense       Perspective factores also in a solective         Desense       Perspective factores also in a solective         Desense       in a solective         Desense       in a solective         Desense       in a solective                                                                                                    | ia ploine:                                                                                                    |                                           | Пользователи                             | Печатать копию чека:                              | ~                                          |                   |               |                             |       |
| Police score       Implicit data data data in a social in a social in a so                                                                                                    | a agentar seet.<br>jeaar ofgedan afeet a songere<br>jeaar ofgedan afeet a songere<br>parameta afeet a songere<br>of songere<br>arosenson bget a songere<br>TRINDECOTIENTEHIE • • • • 0<br>week monole pares :<br>Pergeneras non-exa                                                                                                    |                                           | Оплаты                                   | Округлять до рубля:                               | ✓<br>✓                                     |                   |               |                             |       |
| Bigenetic streeterster       Persona pagen opgenere source a totoporte         Hirto pepsenerent naakteel       Persona pagen opgenere source a totoporte         Hirto pepsenerent naakteel       Persona pagen opgenerent antenderent opgenerent opgenerent                                                                                                    | s page-populare users s parspons<br>the servace of populare starting the servace of the servace of the servace o                                                                          |                                           | Рабочее место кассира                    | Печать краткого наименования услуги:              | ~                                          |                   |               |                             |       |
| Implementation       Minimipulation and Road on age ROAD.       Implementation and Road on age ROAD.         Implementation       Implementation and Road on age ROAD.       Implementation and Road on age ROAD.         Implementation       Implementation and Road on age ROAD.       Implementation and Road on age ROAD.         Implementation       Implementation and Road on age ROAD.       Implementation and Road on age ROAD.         Implementation       Implementation and Road on age ROAD.       Implementation and Road on age ROAD.         Implementation       Implementation and Road on age ROAD.       Implementation and Road on age ROAD.         Implementation       Implementation and Road on age ROAD.       Implementation and Road on age ROAD.         Implementation       Implementation and Road on age ROAD.       Implementation and Road on age ROAD.         Implementation       Implementation and Road on age ROAD.       Implementation and Road on age ROAD.         Implementation       Implementation and Road on age ROAD.       Implementation and Road on age ROAD.         Implementation       Implementation and Road on age ROAD.       Implementation and Road on age ROAD.         Implementation       Implementation and Road on age ROAD.       Implementation and Road on age ROAD.         Implementation       Implementation and Road on age ROAD.       Implementation and Road on age ROAD.         Implementation                                                                                                    | In Herauer Volume Constraints Provide Constraints Provide Constrai                                                                           |                                           | Видимость элементов                      | Разрешить редактирование цены в возврате:         | <b>v</b>                                   |                   |               |                             |       |
| Image: status     Coupers and storage       Coupers and storage     Image: status       Regards and storage     Image: status       Coupers and represent and storage     Image: status       Regards and storage     Image: status       Coupers and represent and storage     Image: status       Coupers and represent and storage     Image: status       Coupers and represent and storage     Image: status       Coupers and represent and storage     Image: status       Coupers and represent and storage     Image: status       Coupers and represent and storage     Image: status       Coupers and represent and storage     Image: status       Image: status     Image: status       Image: status     Image: status <td>In cupure: Service Service Ser</td> <td></td> <td>Префиксация<br/>Интерпированные полоноте</td> <td>Использовать внешние обработки для ККМ: 🗹</td> <td></td> <td></td> <td></td> <td></td> <td></td> | In cupure: Service Service Ser                                                                           |                                           | Префиксация<br>Интерпированные полоноте  | Использовать внешние обработки для ККМ: 🗹         |                                            |                   |               |                             |       |
| Cotaban womperine astronomics types accords as a constraint of the second second secon                                                                                                    | on gar man a sunsa measure<br>exe na processes: IntATROE OT <u>IEFEPHIE • • × ø</u><br>asaka: moode pacena : Teganare norses • • ×                                                                                                    |                                           |                                          | Использовать скидки:                              |                                            |                   |               |                             |       |
| Independence by addresses in TURNING CITIZITE/VE + x Ø Decend rpanes crossed pacers :  Pergmanan noveas + x                                                                                                    | anomenous para la docação (ITRATINCE OT <u>CENTENNE</u> * IX 0)<br>anoma concorda pareira e<br>encando pareira e<br>encando pareira e<br>encando pareira e<br>e<br>e<br>e<br>e<br>e<br>e<br>e<br>e<br>e<br>e<br>e<br>e<br>e<br>e<br>e<br>e<br>e<br>e                                                                                                    |                                           |                                          | Создавать контрагентов автоматически:             |                                            |                   |               |                             |       |
|                                                                                                    |                                                                                                    |                                           |                                          | Проверять заполненность врача кассиром:           | АТНОЕ ОТЛЕПЕНИЕ                            | * × 0             |               |                             |       |
|                                                                                                    |                                                                                                    |                                           |                                          | Основной признак порсоба расчета : Пр             | enongata portas                            |                   |               |                             |       |
|                                                                                                    |                                                                                                    |                                           |                                          |                                                   |                                            |                   |               |                             |       |
|                                                                                                    |                                                                                                    |                                           |                                          |                                                   |                                            |                   |               |                             |       |
|                                                                                                    |                                                                                                    |                                           |                                          |                                                   |                                            |                   |               |                             |       |
|                                                                                                    |                                                                                                    |                                           |                                          |                                                   |                                            |                   |               |                             |       |
|                                                                                                    |                                                                                                    |                                           |                                          |                                                   |                                            |                   |               |                             |       |
|                                                                                                    |                                                                                                    |                                           |                                          |                                                   |                                            |                   |               |                             |       |
|                                                                                                    |                                                                                                    |                                           |                                          |                                                   |                                            |                   |               |                             |       |
|                                                                                                    |                                                                                                    |                                           |                                          |                                                   |                                            |                   |               |                             |       |
|                                                                                                    |                                                                                                    |                                           | 1                                        |                                                   |                                            |                   |               |                             |       |
|                                                                                                    |                                                                                                    |                                           |                                          |                                                   |                                            |                   |               |                             |       |
|                                                                                                    |                                                                                                    |                                           |                                          |                                                   |                                            |                   |               |                             |       |
|                                                                                                    |                                                                                                    |                                           |                                          |                                                   |                                            |                   |               |                             |       |
|                                                                                                    |                                                                                                    |                                           |                                          |                                                   |                                            |                   |               |                             |       |
|                                                                                                    |                                                                                                    |                                           |                                          |                                                   |                                            |                   |               |                             |       |
|                                                                                                    |                                                                                                    |                                           |                                          |                                                   |                                            |                   |               |                             |       |

Рисунок 142 Настройки для ККМ

Вкладка «Обмен данными» содержит настройки по взаимодействию с другими информационными системами. В частности, строки подключения к информационным базам прописываются в данном разделе.

### Управление пользователями

Управление пользователями доступно в подсистеме «Администрирование» в разделе «Настройка пользователей и прав».

| 🕦 🕤 🛛 АИС "ИМЦ: Учет платных услуг бюджетного учреждения" (                                                                                                    | IC-Предприятие)                                                               |                                         | 📰 🖯 🔃 📩 🔝 🛅 M. M+ M- 🔍 🔟 🛦 Appenencipatop 👔 🚽 🕳 🖉 |
|----------------------------------------------------------------------------------------------------|-------------------------------------------------------------------------------|-----------------------------------------|---------------------------------------------------|
| Главное Взаиморасчеты с Экономическая<br>юридическими лицами деятельность                                                                                                    | Оплата труда Интеграция Нормативно-справочный<br>блок                         | Настройка подключаемого<br>оборудования | Адилнистрирование                                 |
| Настройки пользователей и прав ×                                                                                                    |                                                                               |                                         |                                                   |
| ← → Настройки пользователе                                                                                                    | й и прав                                                                      |                                         |                                                   |
| Администрирование пользователей, настройка групп доступа, преда                                                                                                    | ставление доступа для внешних пользователей, управление пользовательс         | жими настройками.                       | ?                                                 |
| ∨ Пользователи                                                                                                    |                                                                               |                                         |                                                   |
| Пользователи                                                                                                    | Настройки входа                                                               |                                         |                                                   |
| Ведение списка пользователей, которые работают с<br>программой.                                                                                                    | Сложность и смена паролей, ограничение работы неактивных<br>пользователей.    |                                         |                                                   |
| Группы пользователей                                                                                                    |                                                                               |                                         |                                                   |
| Объединение пользователей в группы.                                                                                                    |                                                                               |                                         |                                                   |
| <ul> <li>Внешние пользователи</li> </ul>                                                                                                    |                                                                               |                                         |                                                   |
| Разрешить доступ внешним пользователям                                                                                                    |                                                                               |                                         |                                                   |
| Предоставление удаленного доступа партнерам к программе.                                                                                                    |                                                                               |                                         |                                                   |
| Внешние пользователи<br>Веление списка внешних пользователей, котолым                                                                                                    | Настройки входа<br>Спожность и сления паполей, остранальние работы неактивных |                                         |                                                   |
| предоставлен удаленный доступ к программе.                                                                                                    | внешних пользователей.                                                        |                                         |                                                   |
| Группы доступа                                                                                                    |                                                                               |                                         |                                                   |
| Группы доступа                                                                                                    | Профили групп доступа                                                         |                                         |                                                   |
| Групповая настройка прав доступа.                                                                                                    | шабноны настроек прав доступа пользователей.                                  |                                         |                                                   |
| <ul> <li>си раничива на доступ на уровене за виски<br/>Рассциренная настройка, позволяющая максимально гибко<br/>настраивать права доступа к справочникам, документам и другим<br/>данным программы в предсмотренных разрезах.</li> </ul> |                                                                               |                                         |                                                   |
| > Персональные настройки пользователей                                                                                                    |                                                                               |                                         |                                                   |
|                                                                                                    |                                                                               |                                         |                                                   |
|                                                                                                    |                                                                               |                                         |                                                   |
|                                                                                                    |                                                                               |                                         |                                                   |
|                                                                                                    |                                                                               |                                         |                                                   |
|                                                                                                    |                                                                               |                                         |                                                   |
|                                                                                                    |                                                                               |                                         |                                                   |
|                                                                                                    |                                                                               |                                         |                                                   |
|                                                                                                    |                                                                               |                                         |                                                   |
|                                                                                                    |                                                                               |                                         |                                                   |
|                                                                                                    |                                                                               |                                         |                                                   |
|                                                                                                    |                                                                               |                                         |                                                   |
|                                                                                                    |                                                                               |                                         |                                                   |
|                                                                                                    |                                                                               |                                         |                                                   |
|                                                                                                    |                                                                               |                                         |                                                   |
|                                                                                                    |                                                                               |                                         |                                                   |
|                                                                                                    |                                                                               |                                         |                                                   |
|                                                                                                    |                                                                               |                                         |                                                   |
|                                                                                                    |                                                                               |                                         |                                                   |
|                                                                                                    |                                                                               |                                         |                                                   |

Рисунок 143 Раздел «Настройка пользователей и прав»

Для создания профиля следует перейти в подменю «Профили групп доступа» и нажать кнопку «Создать».

В форме следует указать наименование профиля и добавить необходимые роли.

| 🙀 🕘 (ЖС. WML). Учетлалька усау бодателого усаканови (СС.Градралика). 🤍                                                                                                    | 🚨 Администратор 👔 🛫 🗕 🖽 |
|----------------------------------------------------------------------------------------------------|-------------------------|
| Главное Взаморасчеты с Знокомическая Оплата труда Интеграция Нормативно-справочный Настройка подключаемого Администрирование<br>коридическими лицами деятельность блок оборудования |                         |
| Настройки пользователей и праве ж Профики групп доступа х Профики групп доступа (ходдение) * ж                                                                                      |                         |
| 🛨 🔶 Профиль групп доступа (создание) *                                                                                                    | >                       |
| Осневное Группы деступа Сокранить                                                                                                    |                         |
| Злисль и закраль Санссь Вессти наименование профила                                                                                                    | Еще * ?                 |
| Накиминование: (Новый профиль                                                                                                    |                         |
| forma (nanca):                                                                                                    |                         |
| Paraneterse proteines formation Ormanisments account Kasawarana                                                                                                    |                         |
|                                                                                                    |                         |
|                                                                                                    | Еще -                   |
| Y Взамхораснеть с коридинескими лицами                                                                                                    | ÷                       |
| T Liposanseve youry noche ciercoperissaui is npelicopart                                                                                                    |                         |
|                                                                                                    |                         |
|                                                                                                    |                         |
|                                                                                                    |                         |
| X WILLIAGOUD                                                                                                    |                         |
| Мицкасское виртуальный                                                                                                    |                         |
| 🗌 💡 Илациастройка оборудования                                                                                                    |                         |
| T WALLHAR                                                                                                    |                         |
| Міцрабоїх са штатным расписанием                                                                                                    |                         |
| VMLLpacver grine comprises                                                                                                    |                         |
| VMULpacer prinar Carry awaw2                                                                                                    |                         |
| Т ИМПрасет зарплаты просоционально                                                                                                    |                         |
|                                                                                                    |                         |
| Ymul pegan repeater (pendol yw mae y an y an y an y an y an y an y an y                                                                                                    |                         |
|                                                                                                    |                         |
| WILl accounter                                                                                                    |                         |
| VIII societaria (activity)                                                                                                    |                         |
| 🗋 🕈 ИМЦ: Автономная работа пользователя                                                                                                    |                         |
|                                                                                                    |                         |
| □ ¶ ИМЦ:Запуск АРМ ЭКОНОМИСТА Добавить роли                                                                                                    |                         |
| ♀ ИМЦ: Использовать рассрочку                                                                                                    |                         |
| ↓ КМЦ: Переотражение снета в БГУ                                                                                                    |                         |
| VIUL: Paover sapnnamu 3                                                                                                    |                         |
| T Episer primeioli depisono i abiesti                                                                                                    |                         |
|                                                                                                    |                         |
|                                                                                                    |                         |
|                                                                                                    |                         |
|                                                                                                    |                         |
| © 4. Verterpause C. IC. Dovymentosoporom                                                                                                    |                         |
| 🗍 📍 Базовые правы Библиотеки интеграции с 1С.Документооборотом                                                                                                    |                         |
| 🗌 🦞 Использование интеграции с Т.С.Джументооборотом                                                                                                    |                         |
|                                                                                                    |                         |

Рисунок 144 Добавление роли в профиль

После добавления всех необходимых ролей следует сохранить данные.

После создания профиля следует создать группу доступа. В форме создания «Группы доступа» указывают наименование, выбирают профиль. Здесь же можно добавить пользователей, которые будут являться участниками данной группы доступа.

| АИС "ИМЦ: Учет платных услуг бюджетного учреждения" (1С:Предприятие)              |                                                                                                    | 😂 😂 💫 😓 🥅 🛅   M. M+ M-   🗨 🛄 🛎 Адикинстратор ( 🗨 🚽 |
|-----------------------------------------------------------------------------------|----------------------------------------------------------------------------------------------------|----------------------------------------------------|
| ре Взаиморасчеты с Экономическая Оплата труда<br>юридическими лицами деятельность | Интеграция Нормативно-справочный Настройка подключаемого Администрирование<br>блок оборудования                                                                                                    |                                                    |
| йки пользователей и прав × Группы доступа × Группа доступа (со                    | дание) * ×                                                                                                    |                                                    |
| ⇒ Группа доступа (создание) *                                                     |                                                                                                    |                                                    |
|                                                                                   |                                                                                                    |                                                    |
| сать и закрыть Записать Ввести наименование гр                                    | уппы доступа                                                                                                    | Eщe                                                |
| ование: Группа доступа                                                            |                                                                                                    |                                                    |
| ь: Профиль касса                                                                  | – Выбрать профиль                                                                                                    |                                                    |
| ики группы Ограничения доступа Описание                                           |                                                                                                    |                                                    |
| збрать Удалить 🛧 🖶                                                                |                                                                                                    |                                                    |
|                                                                                   |                                                                                                    |                                                    |
|                                                                                   |                                                                                                    |                                                    |
|                                                                                   | Подбор участников группы доступа                                                                                                    |                                                    |
|                                                                                   | Завершиль и закрыль Создать 🚌 🐻 Найти Отменить поиск Еще - ?                                                                                                    |                                                    |
| Подобрать участников группы доступа                                               | Группы пользователей: Выбранные пользователи и группы:                                                                                                    |                                                    |
|                                                                                   | 🛞 🏩 КАССИРЫ                                                                                                    |                                                    |
|                                                                                   |                                                                                                    |                                                    |
|                                                                                   |                                                                                                    |                                                    |
|                                                                                   | A × ▼ ±     Ton-soearenv e romne:                                                                                                    |                                                    |
|                                                                                   | <ol> <li>Иванов Василий Алиевич</li> </ol>                                                                                                    |                                                    |
|                                                                                   | Ванов Иван<br>Изанов Иван Изанович                                                                                                    |                                                    |
|                                                                                   | 2. Иванова Мария Петровна                                                                                                    |                                                    |
|                                                                                   | 🙎 Иванова Гатъяна Ивановна 🦾 🕹                                                                                                    |                                                    |
|                                                                                   | Kackyp Tect     Department Analyzing Analyzing Control of Control of Con |                                                    |
|                                                                                   |                                                                                                    |                                                    |
|                                                                                   | ✓ Показывать пользователей нихестоящих групп Показывать недействительных пользователей                                                                                                    |                                                    |
|                                                                                   |                                                                                                    |                                                    |
|                                                                                   |                                                                                                    |                                                    |
|                                                                                   |                                                                                                    |                                                    |
|                                                                                   |                                                                                                    |                                                    |
|                                                                                   |                                                                                                    |                                                    |
| имые участники: Пользователи                                                      |                                                                                                    |                                                    |
|                                                                                   |                                                                                                    |                                                    |

#### Рисунок 145 Создание группы доступа

После внесения всех данных следует выполнить команду «Записать и закрыть».

Для создания в Системе новых пользователей следует перейти в подменю «Пользователи» и нажать кнопку «Создать».

| 🙀 🕤 АИС "ИМЦ: Учет платњах услуг боджетного учреждения" (ПСПредприятие)                                                                                                    | 📰 🕀 🔃 🗟 🗟 🛅 🛅   M. M+ M-   🕙 🔲 🛦 Адменистратор   🕘 🚽 🕳 🛪 |
|----------------------------------------------------------------------------------------------------|----------------------------------------------------------|
| Павное Взаниорасчеты с Экономическая Оплата труда Интеграция Нормативно-справочный Настройка подключаемого Администрирование<br>порядическами лицами деятельность.                                                                                                    |                                                          |
| Настройки пользователей и прав × Пользователи × Пользователь (создание) * ×                                                                                                    |                                                          |
| ← → Пользователь (создание) *                                                                                                    | ×                                                        |
| Основное Взанимодействия Группы Задачи Закладчи взанимодействий Права доступа Настройки                                                                                                    |                                                          |
| Записать и закрыть. Записать    Создать на основения - 🛣 - Указать полное имя пользователя                                                                                                    | Eme · ?                                                  |
| Tomice inter: Bacers MarceMones                                                                                                    | Недействителен ?                                         |
| Misineokoe Julio:                                                                                                    | • <i>B</i>                                               |
| Cotp)gew:                                                                                                    | - Ø                                                      |
| Подразделения: Выбрать организацию                                                                                                    | • Ø                                                      |
| Организация: Выньшленная организация                                                                                                    | * Ø                                                      |
| Рабоче место:                                                                                                    | • Ø                                                      |
| Yorpoilores KKM:                                                                                                    | * Ø                                                      |
| Skalperoselt tepenant:                                                                                                    | - Ø                                                      |
| Автонсичная работа:                                                                                                    |                                                          |
| Opinionari                                                                                                    | • 8                                                      |
|                                                                                                    |                                                          |
| Паеное Адреса, понечоны Дополнительные реказиты Конментарий                                                                                                    |                                                          |
|                                                                                                    |                                                          |
| ✓ Аутентизучация 1СПредприятия                                                                                                    |                                                          |
| lycroin napora. Z Vznakowski podpola                                                                                                    |                                                          |
| Intripode at the Contention Visual international and the Content of Content of Cont |                                                          |
| 🗹 Показывать в список выбора                                                                                                    |                                                          |
| ☐ Артентия́чисация по протоколу OpenID                                                                                                    |                                                          |
| Артентификация операционной системы                                                                                                    |                                                          |
| Tonsosarens:                                                                                                    |                                                          |
| Pexuer sanyoka: (Aero +                                                                                                    |                                                          |
|                                                                                                    |                                                          |
|                                                                                                    |                                                          |
|                                                                                                    |                                                          |
|                                                                                                    |                                                          |
|                                                                                                    |                                                          |
|                                                                                                    |                                                          |
|                                                                                                    |                                                          |
| Ofsect octobasie:                                                                                                    |                                                          |
| Необладимо опоеещение:                                                                                                    |                                                          |

Рисунок 146 Создание нового пользователя

В полях формы следует ввести ФИО пользователя, организацию, имя и пароль для входа в систему. В разделе «Права доступа» пользователя следует включить в одну или несколько групп доступа

| 📭 🕤 АИС "ИМЦ: Учет платных услуг бюджетного учреждения" (1С:Предприятие)             |                                                          |                        | 📄 🗁 💫 🚴 🔚 🛗 М. МУ.М- 🕙 🔲 🗳 Администратор 🕢 🚽 👝 🗶 |
|--------------------------------------------------------------------------------------|----------------------------------------------------------|------------------------|--------------------------------------------------|
| Главное Взаиморасчеты с Экономическая Оплата тлуда Интеграция Н                      | опмативно-справочный Настройка полключае                 | мого Алминистрирование |                                                  |
| юридическими лицами деятельность                                                     | пок оборудования                                         |                        |                                                  |
| Настройки пользователей и прав × Пользователи × Васина Ирина Максимовна (Пользовател | ъ) х                                                     |                        |                                                  |
|                                                                                      |                                                          |                        |                                                  |
| 🖛 🔿 ☆ Васина Ирина Максимовна (Пользователь)                                         |                                                          |                        | X                                                |
| Основное Взаимодействия Группы Задачи Закладки взаимодействий Права досту            | па Настройки                                             |                        |                                                  |
|                                                                                      |                                                          |                        |                                                  |
| Права доступа                                                                        |                                                          |                        |                                                  |
| 🖻 Отчет по правам доступа                                                            | () r (0.0 )                                              |                        | Еще - ?                                          |
| Группы доступа Разрешение звастения (роли)                                           | 16 Труппы доступа (10:1(редприятие)                      | 😂 📰 🗊 M M+ M- 🗆 🗙      |                                                  |
| Включить в группу Исключить из группы 🥒 Изменить группу                              | Группы доступа                                           |                        |                                                  |
| hawvervesarvie                                                                       | C. D. days                                               | 5mm - 2                | ณห์                                              |
|                                                                                      |                                                          | Enfe + 1               |                                                  |
|                                                                                      | Администраторы                                           |                        |                                                  |
|                                                                                      | Парилистрирование                                        |                        |                                                  |
|                                                                                      |                                                          |                        |                                                  |
|                                                                                      | <ul> <li>Данные к кадрам</li> </ul>                      | 1                      |                                                  |
|                                                                                      | - Демонстрация                                           |                        |                                                  |
|                                                                                      | <ul> <li>Добавление изменениеВзаимодействий</li> </ul>   |                        |                                                  |
|                                                                                      | <ul> <li>Загрузка прейскуранта</li> </ul>                |                        |                                                  |
|                                                                                      | — Заметки                                                |                        |                                                  |
|                                                                                      | - Иванов                                                 |                        |                                                  |
|                                                                                      | Raccippi                                                 |                        |                                                  |
|                                                                                      | - Hosean pons                                            |                        |                                                  |
|                                                                                      | <ul> <li>Открытие внешних отчетов и обработок</li> </ul> |                        |                                                  |
|                                                                                      | <ul> <li>Подключение ККМ</li> </ul>                      |                        |                                                  |
|                                                                                      | — Рассрочка                                              |                        |                                                  |
|                                                                                      | 😁 расчет зарплаты                                        |                        |                                                  |
|                                                                                      | <ul> <li>расчет зарплаты</li> </ul>                      |                        |                                                  |
|                                                                                      | РасчетЗарплатыЗ                                          |                        |                                                  |
|                                                                                      | - CMC                                                    |                        |                                                  |
|                                                                                      | Зкономасты                                               |                        |                                                  |
|                                                                                      | <ul> <li>Экономическая деятельность</li> </ul>           |                        |                                                  |
|                                                                                      |                                                          | Ŧ                      |                                                  |
|                                                                                      | Описание:                                                |                        |                                                  |
|                                                                                      |                                                          |                        |                                                  |
|                                                                                      |                                                          |                        |                                                  |
| Описание:                                                                            |                                                          |                        | _                                                |
|                                                                                      |                                                          |                        |                                                  |
|                                                                                      |                                                          |                        |                                                  |
|                                                                                      |                                                          |                        |                                                  |
|                                                                                      |                                                          |                        |                                                  |
|                                                                                      |                                                          |                        |                                                  |
|                                                                                      |                                                          |                        |                                                  |

Рисунок 147 Добавление группы доступа

Для сохранения данных в системе следует нажать «Записать и закрыть».

## Настройка подключаемого оборудования

В разделе «Настройка подключаемого оборудования» осуществляется подключение различного оборудования, в том числе и кассового аппарата. Раздел представляет собой стандартный функционал БСП. Ниже приведен подробный перечень действия для подключения ККМ.

#### Подключение ККМ

#### Установка драйверов фискального регистратора

Для установки драйвера оборудования необходимо перейти в подсистему «Настройка подключаемого оборудования» Рисунок 148.

| 🤒 💮 🛛 АИС "ИМЦ: Учет платных услуг бюдж                                                                                 | етного учреждения" (1С:Предприятие)                                                                          |                                                   |                               |                                         |                   | 🔠 🖶 🗟 🎿 🔚 🕅   M. M+ M-   🔍 🔲 🛎 Адианистратор 🕥 🖕 🕳 🗙 |
|----------------------------------------------------------------------------------------------------|----------------------------------------------------------------------------------------------------|---------------------------------------------------|-------------------------------|-----------------------------------------|-------------------|------------------------------------------------------|
| Главное Взаиморасчеты с<br>юридическими лицами                                                                          | Экономическая Оплата труда<br>деятельность                                                                   | Интеграция                                        | Нормативно-справочный<br>блок | Настройка подключаемого<br>оборудования | Администрирование |                                                      |
| Поделочавное оборудование)<br>Рабоне исста<br>Шаблоны малетноск харт<br>Соответствие сенцки и ставок НД<br>Пользователи | Сервис<br>Сверка иготов по картам<br>Теспрование подлосна<br>Управление фиссальным<br>Управление эквайрингов | мога оборудования<br>устройством<br>им терминалом | ,                             |                                         |                   | (Correc (Correct) 🔺 🦓 🗴                              |
|                                                                                                    |                                                                                                    |                                                   |                               |                                         |                   |                                                      |

Рисунок 148 Подсистема «Настройка подключаемого оборудования»

Далее следует выбрать раздел «Подключаемое оборудование» и нажать кнопку «Драйверы оборудования» Рисунок 149.

| 🤨 😠 АИС "ИМЦ: Учет                    | платных услуг бюдж         | етного учреждения" (1         | IC:Предприятие) |            |                               |                                         |                   |               | 👶 💿 🛅 M M+ M- 🕘 🔲 🌡 Администратор ( 🚛 🚛 🗄        |
|---------------------------------------|----------------------------|-------------------------------|-----------------|------------|-------------------------------|-----------------------------------------|-------------------|---------------|--------------------------------------------------|
| Главное Взаимор<br>юридиче            | расчеты с<br>вскими лицами | Экономическая<br>деятельность | Оплата труда    | Интеграция | Нормативно-справочный<br>блок | Настройка подключаемого<br>оборудования | Администрирование |               |                                                  |
| Подключение и настро                  | ойка оборудовани           | я ×                           |                 |            |                               |                                         |                   |               |                                                  |
| $\leftarrow \rightarrow$              | Подключени                 | е и настройка                 | а оборудован    | ия         |                               |                                         |                   |               | ×                                                |
| Управление рабочими м                 | естами 🔹 Драйв             | еры оборудования              |                 |            |                               |                                         |                   |               |                                                  |
| Рабочее место: Админист               | Coanan                     | homour                        |                 |            |                               |                                         |                   |               | Все рабочие места Группировать по рабочему месту |
| Все типы оборудовани                  | Наименов                   | зние                          |                 |            |                               | Драйвер оборудования                    |                   | Рабочее место | 4                                                |
| • Сканеры<br>штрижода<br>– Сильватели |                            |                               |                 |            |                               |                                         |                   |               |                                                  |
| Осчитыватели                          | т                          |                               |                 |            |                               |                                         |                   |               |                                                  |
| KKT c nepegay                         | 68                         |                               |                 |            |                               |                                         |                   |               |                                                  |
| фискальные                            |                            |                               |                 |            |                               |                                         |                   |               |                                                  |
| Принтеры                              |                            |                               |                 |            |                               |                                         |                   |               |                                                  |
| Дисплеи                               |                            |                               |                 |            |                               |                                         |                   |               |                                                  |
| Стерминалы                            |                            |                               |                 |            |                               |                                         |                   |               |                                                  |
| Эквайринговы                          | e                          |                               |                 |            |                               |                                         |                   |               |                                                  |
| Электронные весы                      |                            |                               |                 |            |                               |                                         |                   |               |                                                  |
| Весы с печаты<br>этикеток             | ю                          |                               |                 |            |                               |                                         |                   |               |                                                  |
| С Принтеры этикеток                   |                            |                               |                 |            |                               |                                         |                   |               |                                                  |
| 💈 🔿 Офлайн<br>оборудование            |                            |                               |                 |            |                               |                                         |                   |               |                                                  |
| 5                                     |                            |                               |                 |            |                               |                                         |                   |               |                                                  |
| ٠                                     |                            |                               |                 |            |                               |                                         |                   |               |                                                  |
| -                                     |                            |                               |                 |            |                               |                                         |                   |               |                                                  |
|                                       |                            |                               |                 |            |                               |                                         |                   |               |                                                  |
|                                       |                            |                               |                 |            |                               |                                         |                   |               |                                                  |
|                                       |                            |                               |                 |            |                               |                                         |                   |               |                                                  |
|                                       |                            |                               |                 |            |                               |                                         |                   |               |                                                  |
|                                       |                            |                               |                 |            |                               |                                         |                   |               |                                                  |
|                                       |                            |                               |                 |            |                               |                                         |                   |               |                                                  |
|                                       |                            |                               |                 |            |                               |                                         |                   |               | ¥ 4 X                                            |
|                                       |                            |                               |                 |            |                               |                                         |                   |               |                                                  |

Рисунок 149 Загрузка драйвера оборудования

Далее следует либо загрузить драйвер, установленный на рабочем компьютере, либо выбрать подходящий из списка «Поставляемый в составе конфигурации». Для выполнения первого пункта следует выбрать пункт «Добавить новый драйвер из файла».

Дале следует загрузить файл драйвера, поставляемый с кассой ККМ, указав путь к драйверу. После загрузки откроется форма настройки драйвера.

| 📭 😧 🕴 АИС "ИМЦ: Учет платных услуг бюджетного учреждения" (1С:Предприятие)                                                                                                    |                                    |                                                          | $\mathbf{U}$                                    |                     | 🗟 🗇 🗟 😓 🥅 📅 M. M+ M- 🔍 🛄 🛎 Администратор 🕕 🚽 📼 🗙 |
|----------------------------------------------------------------------------------------------------|------------------------------------|----------------------------------------------------------|-------------------------------------------------|---------------------|--------------------------------------------------|
| Главное Взаиморасчеты с Экономическая Оплата труд<br>юридическими лицами деятельность                                                                                                    | ца Интеграция I                    | Чормативно-справочный<br>іпок                            | Настройка подключаемого<br>оборудования         | Администрирование   |                                                  |
| Подключение и настройка оборудования × Драйверы оборудования: Д                                                                                                    | райверы оборудования               | ×                                                        |                                                 |                     |                                                  |
| 🗲 → 🌟 Драйверы оборудования: Драйверь                                                                                                    | оборудования                       |                                                          |                                                 |                     | ×                                                |
| Cotarts         Extenses scenal gardings in tealss.           Harmschatten         Image: Conserverse           Image: Conserverse         Image: Conserverse           Image: Conserverse <td>ATOJI:KKT c nepedate</td> <td>й данных в ОФД (\$4-ФЗ) 10 x (</td> <td>(Lpatee (1C.floearpearne) 💿 🖞</td> <td>) ∰   M M+ M-   ⊡ X</td> <td>- <u>i</u></td>                                                                                                    | ATOJI:KKT c nepedate               | й данных в ОФД (\$4-ФЗ) 10 x (                           | (Lpatee (1C.floearpearne) 💿 🖞                   | ) ∰   M M+ M-   ⊡ X | - <u>i</u>                                       |
| <ul> <li>Ф Фискальные регистраторы</li> <li>Поставляемый в составе конфигурации</li> </ul>                                                                                                    | АТОЛ:ККТ с пе                      | редачей данных в                                         | з ОФД (54-ФЗ) 10.х (Др                          | айвер оборуд        |                                                  |
|                                                                                                    | Записать и закрыт<br>Тип драйвера: | Функции •<br>Подключаемый по стандарту                   | "1С.Совместимо"                                 | ?                   |                                                  |
| Принтеры чеков     П                                                                                                    | тип осорудования:                  | ККТ с передачей данных                                   |                                                 |                     |                                                  |
| ⊕ Дисплеи покупателя                                                                                                    | Наименование:                      | АТОЛ:ККТ с передачей данны                               | ых в ОФД (54-ФЗ) 10 х                           |                     |                                                  |
| Шариналы сбора данных     Портания     Портания | Идентификатор объекта              | Addin.ATOL_KKT_1C83_V10                                  |                                                 |                     |                                                  |
| Эквайринговые терминалы                                                                                                    | Имя файла драйвера:                | ATOL_KKT_10.zip                                          |                                                 |                     |                                                  |
| DU Shek to hele secal                                                                                                    | Дополнительная                     | Лоадвер поставляется в виде                              | 0.000000                                        |                     |                                                  |
| <ul> <li>В Ренис перекото</li> <li>В Ренис развителя</li> <li>В Гранира заметях</li> <li>В Сильантен КРО</li> </ul>                                                                                                    | инториация:<br>Текущий статус:     | данеер поставляется в вид<br>Не установлен на текущем ко | а фонол.<br>сонтыствре На стредален пот Асбіл / | .TOL_1KHT_1C83_V10  |                                                  |
|                                                                                                    |                                    |                                                          |                                                 |                     | × × ×                                            |

Рисунок 150 Форма настройки драйвера

В данной форме необходимо нажать кнопку «Функции» - «Установить драйвер.

| 🕦 🕤 🛛 АИС. "ИМЦ: Учет платных урлуг бюджетного учреждения.". (1С:Предприятие)                                                    |                                                                                                    | 🕞 🖨 to 🚴 🔝 🕅 📅 M. M+ M- 🔍 🔲 🖞 Agwewontpatop 👔 🚽 🕳 3 |
|----------------------------------------------------------------------------------------------------|----------------------------------------------------------------------------------------------------|-----------------------------------------------------|
| Главное Взаиморасчеты с Экономическая Оплата труд<br>юридическими лицами деятельность                                            | ца Интеграция Нормативно-справочный Настройка подключаемого Администрирование<br>блок оборудования |                                                     |
| Подключение и настройка оборудования × Драйверы оборудования: Др                                                                 | райверы оборудования ×                                                                             |                                                     |
| 🗲 🔶 🛧 Драйверы оборудования: Драйверы                                                                                            | и оборудования                                                                                     | ×                                                   |
| Conners Defeners was it and an un dealers                                                                                        |                                                                                                    | Eue •                                               |
| Coopera perception terminal                                                                                                    |                                                                                                    | carte -                                             |
| Наименование                                                                                                    |                                                                                                    | +                                                   |
| <ul> <li>Ш Подслючаемый по стандарту "1С:Совместимо"</li> </ul>                                                                  |                                                                                                    |                                                     |
| На ККТ с передачея данных                                                                                                    |                                                                                                    |                                                     |
| <ul> <li>АТОЛ: Драйвер ККМ (54Ф3)898989</li> <li>АТОЛ: ИЛТ</li> </ul>                                                            |                                                                                                    |                                                     |
| ATOLICKET C DEDEGARER GARRENS B 0 P (14 P 2) 0                                                                                   |                                                                                                    |                                                     |
| <ul> <li>ATOLICKY I C REPEDIAVEN DAHEAR B 0 424 (54-42) 9x</li> <li>ATOLICKY I C REPEDIAVEN DAHEAR B 0 424 (54-42) 9x</li> </ul> |                                                                                                    |                                                     |
| <ul> <li>Πηταν.Μ: KKT c пелеваций ванных в ΟΦΠ 2.0</li> </ul>                                                                    | 😢 АТОЛ ККТ с передалей данения в ОФЛ (54-ФЗ) 10 х (Лозбес — (10 Поектонарке) 🙈 🗖 🛗 и на на 🖂 🗙     |                                                     |
|                                                                                                    |                                                                                                    |                                                     |
|                                                                                                    | АТОЛ:ККТ с передачей данных в ОФД (54-ФЗ) 10.х (Драйвер оборуд                                     |                                                     |
| R R Crasenci umercona                                                                                                    |                                                                                                    |                                                     |
|                                                                                                    | Записать и закрыть 😸 Функции ч                                                                     |                                                     |
|                                                                                                    | Тир грайвера Повкори Загрузить Файл драйвера                                                       |                                                     |
| Фискальные регистраторы                                                                                                    |                                                                                                    |                                                     |
| 🛞 🔤 Принтеры чеков                                                                                                    | ип оборудования: ИКПОПС Выпрузить файл драйвера •                                                  |                                                     |
| Эдисплеи покупателя                                                                                                    | Наименование: АТОЛ:КИ Установить орибеер                                                           |                                                     |
| Перминалы сбора данных                                                                                                    | Vicenzudawatrop of persta: Addin ATOL KKT 1CR3 VID                                                 |                                                     |
| Эквайринговые терминалы                                                                                                    |                                                                                                    |                                                     |
| 🖲 🧰 Электронные весы                                                                                                    | Vivis dailua gaalaeba: ATOL_KKT_10.zp                                                              |                                                     |
| Весы с печатью этикеток                                                                                                    | Дополнительная Драйвер поставляется в виде архива.                                                 |                                                     |
| 🐵 📾 Офлайн оборудование                                                                                                    | информация:                                                                                        |                                                     |
| 🐵 🧰 Принтеры этикеток                                                                                                    |                                                                                                    |                                                     |
| 🐵 📾 Считыватели RFID                                                                                                    |                                                                                                    |                                                     |
|                                                                                                    |                                                                                                    |                                                     |
|                                                                                                    | Текущий статус: Не установлен на текущем компьютере. Не определен тип: Addin.ATOL_KKT_1C83_V10     |                                                     |
|                                                                                                    |                                                                                                    |                                                     |
|                                                                                                    |                                                                                                    | x × A X                                             |

#### Рисунок 151 Установка драйвера

Система выдаст информационное сообщение: «Внешняя компонента успешно установлена».

#### Создание нового подключаемого оборудования.

Далее следует перейти в раздел «Подключение и настройка оборудования.

| 🤹 🕤 🛛 АИС "ИМЦ: Учет платных услуг боджетного учреждения" (1С:Предприятие)                  |                                                                          | = = = = = = =                | ) 🗂   М. М.+ М   🕘 🔲 🚨 Адиченистратор 👔 🚚 🕳 🛪      |
|---------------------------------------------------------------------------------------------|--------------------------------------------------------------------------|------------------------------|----------------------------------------------------|
| Главное Взаиморасчеты с Экономическая Оплата труда И                                        | геграция Нормативно-справочный Настройка подключаемого Администрирование |                              |                                                    |
| Полителенно и изстройка оборудования У                                                      | инък чочуудования                                                        |                              |                                                    |
| Подключение и настроика осорудования А                                                      |                                                                          |                              |                                                    |
| Подключение и настроика осорудования<br>Управление рабочими местами - Драйверы оборудования |                                                                          |                              |                                                    |
| Рабочее место: Администратор(уserikoAA)                                                     |                                                                          |                              | Все рабочие места 🗌 Группировать по рабочему месту |
| Все типы оборудования Создать Настроить                                                     | аключаемого оборудования (создание) * (ТС.Предприятие)                   | 😂 🔤 🖬 M M+ M- 🗖 🗙            | Eue •                                              |
| О Сканеры Сименование Экземпля                                                              | о подключаемого оборудования (создание) *                                |                              | +                                                  |
| Сильная колт                                                                                | История каменений                                                        | Выбрать драйвер оборудования |                                                    |
|                                                                                             | Выбрать "Тип оборудования" ККТ с передачей данных                        | <b>N</b>                     |                                                    |
| ККТ с передачей                                                                             |                                                                          |                              |                                                    |
| Фискальные                                                                                  | аконозуются<br>а: ККТ с передачей данных                                 |                              |                                                    |
| С регистраторы<br>Драйвер оборуд<br>Драйвер оборуд                                          | вания: АТОП: Драйвер ККМ (54Ф3)898989                                    | • <u>•</u>                   |                                                    |
| учеков Организация:                                                                         | дымышленная организация                                                  | * 0                          |                                                    |
| Рабочее место:                                                                              | Agree-exceptoplysenkoAA)                                                 | - P                          |                                                    |
| Сора данных Наименование:                                                                   | (АТОП: Драйвер ККМ (54Ф3)898989' на Адининстратор/(ysenkoAA)             |                              |                                                    |
| Серийный номе                                                                               |                                                                          |                              |                                                    |
| О Злектронные Номер ККМРеги                                                                 | трационный:                                                              |                              |                                                    |
| Весы с печатью Номер ККМ:                                                                   |                                                                          |                              |                                                    |
| <ul> <li>Энкенок</li> <li>Принтеры</li> </ul>                                               |                                                                          |                              |                                                    |
| утикеток<br>Ф. — Ослави                                                                     |                                                                          |                              |                                                    |
| оборудование                                                                                |                                                                          |                              |                                                    |
|                                                                                             |                                                                          |                              |                                                    |
|                                                                                             |                                                                          |                              |                                                    |
| <b>V</b>                                                                                    |                                                                          |                              |                                                    |
|                                                                                             |                                                                          |                              |                                                    |
|                                                                                             |                                                                          |                              |                                                    |
|                                                                                             |                                                                          |                              |                                                    |
|                                                                                             |                                                                          |                              |                                                    |
|                                                                                             |                                                                          |                              |                                                    |
|                                                                                             |                                                                          |                              |                                                    |
|                                                                                             |                                                                          |                              |                                                    |
|                                                                                             |                                                                          |                              |                                                    |
|                                                                                             |                                                                          |                              | x + v x                                            |

#### Рисунок 152 Форма нового подключения

Здесь следует нажать кнопку «Создать». Откроется форма создания «привязки» рабочего места кассира к физической кассе ККМ.

#### В данной форме необходимо установить следующие параметры:

- выбрать «Тип оборудования» «ККТ с передачей данных»;
- в поле «Драйвер оборудования» выбрать установленный в п.1 драйвер оборудования (выбор значения из списка);
- выбрать из справочника наименование организации, наименование будет отражено в чеке и передаваться в ОФД;
- выбрать рабочее место из списка рабочих мест;
- заполнить серийный номер кассового аппарата, данная информация указана, как правило, на защитной наклейке на панели кассового аппарата.

Внесенные сведения необходимо сохранить в системе, нажав на кнопку «Записать».

В этой же форме следует нажать кнопку «Настроить».

| 16 🕤 AJ                | 10 "ИМЦ: Учет плат                                                                                                    | ных услуг бюджетного учреждения" (1С:П                        | редприятие)                                                                                                    |                                   |                                         |                             |   | E & & & !!        | 🛅 🕅 М+ М+ 🔍 🔲 🛎 Администратор 🚯 🛫 🗕          | ₿×    |
|------------------------|----------------------------------------------------------------------------------------------------|---------------------------------------------------------------|----------------------------------------------------------------------------------------------------|-----------------------------------|-----------------------------------------|-----------------------------|---|-------------------|----------------------------------------------|-------|
| Главное                | Взаиморасч<br>юридически                                                                                                    | еты с Экономическая<br>ми лицами деятельность                 | Оплата труда Интеграция                                                                                                    | Нормативно-справочный<br>блок     | Настройка подключаемого<br>оборудования | Администрирование           |   |                   |                                              |       |
| Подключе               | ние и настройка                                                                                                    | оборудования ×                                                |                                                                                                    |                                   |                                         |                             |   |                   |                                              |       |
|                        | По                                                                                                    | дключение и настройка с                                       | борудования                                                                                                    |                                   |                                         |                             |   |                   |                                              | ×     |
| Управлен<br>Рабочее ме | ие рабочими места<br>сто: Администрат                                                                                                    | ми • Драйверы оборудования<br>plysenkoAA)<br>Создать Настрить |                                                                                                    |                                   |                                         |                             |   |                   | Все рабочие места Группировать по рабочему Г | месту |
| Все тиг                | ы оборудования<br>Сканесы                                                                                                    | Наименование                                                  | 'АТОП: Драйвер ККМ (54Ф)                                                                                                    | 3)898989' на Администратор(lysenk | оАА) (Экземпляр подключаемого обо       | оудования) (1С:Предприятие) | - | S 🖬 🗊 M M+ M- 🗆 🗙 |                                              | 4     |
|                        | с чильзова<br>с чильзова<br>наутеством серто<br>ККТ с оказанения<br>RTD<br>Миссантина<br>регистраторы<br>Почторы<br>ченов<br>Миссантина<br>прегистраторы<br>Почторы<br>ченов<br>Докудательна<br>Почторы<br>ченов<br>Докудательна<br>Почторы<br>ченов<br>Докудательна<br>Воса с пичания<br>этиских<br>оборудование |                                                               | Ссебово Иструини<br>Ссюзно Иструини<br>Укросновно истанутери<br>Предостанует<br>Сормовани<br>Сормовани<br>Сор |                                   | Geolans-kervesonnenerv                  |                             |   |                   |                                              |       |
|                        |                                                                                                    |                                                               |                                                                                                    |                                   |                                         |                             |   |                   | ¥   A   ¥                                    | ×     |

Рисунок 153 Команда настройки параметров подключения ККМ

В открывшейся форме на вкладке «Параметры связи» необходимо выбрать следующие параметры:

- Порт;
- Скорость обмена данными.

Данную информацию можно уточнить, выполнив тест драйвера фискального регистратора. Остальные вкладки в данной форме пользователем не заполняются.

После установки необходимых параметров следует выбрать пункт «Тест устройства». Будет выведено сообщение о корректном подключении кассы ККМ. В случае ошибочно указанных данных система проинформирует пользователя о характере ошибки.

#### Настройка работы кассира с фискальным аппаратом.

Для настройки рабочего места кассира необходимо перейти в подсистему «Настройка подключаемого оборудования» и выбрать раздел «Пользователи». Откроется форма со списком пользователей системы.

Last update: 2019/12/26 11:49

| 1 <u>e</u> 🕞 J                        | АИС "ИМЦ: Учет платных услуг бюдж                                                                                                    | етного учреждения" (10                     | Предприятие)                                                                  |                                            |                               |                                         |                   | <br>министратор 🛞 🖕 🗕 🗗 🗙 |
|---------------------------------------|----------------------------------------------------------------------------------------------------|--------------------------------------------|-------------------------------------------------------------------------------|--------------------------------------------|-------------------------------|-----------------------------------------|-------------------|---------------------------|
| Главно                                | <ul> <li>Взаиморасчеты с<br/>юридическими лицами</li> </ul>                                                                                      | Экономическая<br>деятельность              | Оплата труда                                                                  | Интеграция                                 | Нормативно-справочный<br>блок | Настройка подключаемого<br>оборудования | Администрирование |                           |
| ino<br>Pa<br>⊎ia<br><u>Co</u><br>★ ⊡o | депочаемое оборудование)<br>бочие места<br>блони матопнок карт<br>Стоитствии с екций и ставос НД<br><u>hьоователи</u><br>( <u>Пон-зователи</u> ) | Сервис<br>Сарка<br>Тесноро<br>Управле<br>С | тогов по картам<br>вите подключаемо<br>ине фискальных у<br>ине этавайринговым | го оборудования<br>гройством<br>терминалом |                               |                                         |                   | x Q <sub>0</sub> x        |
|                                       |                                                                                                    |                                            |                                                                               |                                            |                               |                                         |                   |                           |

#### Рисунок 155 Список пользователей системы

Следует выбрать пользователя с профилем доступа «Кассир» из списка двойным щелчком мыши. Откроется форма настроек пользователя, в которой в поле «Рабочее место» следует указать рабочее место кассира (выбор значения из справочника), и в поле «Устройство ККМ» необходимо выбрать установленное фискальное устройство.

| 🔒 🎯 ΄ Μ/C (////LE /Vermanex.yca); δορκετιστο γρακατικα' (IC/βρατρικατικ)                                                                                                    | 📄 🙃 👌 🍮 🛅 📅 М. М. М. — 🔍 🔲 🛎 Адименистратор 🕢 🚽 — 🗃 🗙 |  |  |  |  |  |
|----------------------------------------------------------------------------------------------------|-------------------------------------------------------|--|--|--|--|--|
| Главное Взамограснеты с Экономическая Оплата труда Интеграция Нормативно-справочный Настройка подключаемого Администрирование<br>порядичаскоми пицами деятельность                                                                                                    |                                                       |  |  |  |  |  |
| Пользователя х Кассир Тест (Пользователь) х                                                                                                    |                                                       |  |  |  |  |  |
| 🔶 🛧 Кассир Тест (Пользователь) ×                                                                                                    |                                                       |  |  |  |  |  |
| Основное Взаимодействия Группы Задани Закладки взаимодействий Права доступа Настройки                                                                                                    |                                                       |  |  |  |  |  |
| Записать и запрыть Записать 📳 Создать на основачи ч 😹 •                                                                                                    | Eme * ?                                               |  |  |  |  |  |
| Полное иня: Воекара Тест                                                                                                    | Недействителен ?                                      |  |  |  |  |  |
| Физическое лицо: Фамилия 640 Ючия 640 Отнество 640                                                                                                    | - B                                                   |  |  |  |  |  |
| Сотрудни:                                                                                                    | - B                                                   |  |  |  |  |  |
| Pogaaagenews:                                                                                                    | * Ø                                                   |  |  |  |  |  |
| Организация: Вынышленная организация                                                                                                    | • Ø                                                   |  |  |  |  |  |
| Padovee mecro: AppanyscripatophysenkoAA)                                                                                                    | • Ø                                                   |  |  |  |  |  |
| Устройство ККИ: ("1С: Знулятор фиккального регистратора" на Администратор/увенкоАА)                                                                                                    | • Ø                                                   |  |  |  |  |  |
| Эксайринговий тереникая:                                                                                                    | • Ø                                                   |  |  |  |  |  |
| Aeto-ova-isa padora:                                                                                                    |                                                       |  |  |  |  |  |
| Pernan:                                                                                                    | × Ø                                                   |  |  |  |  |  |
|                                                                                                    |                                                       |  |  |  |  |  |
|                                                                                                    |                                                       |  |  |  |  |  |
| hear final and the Control of the Control of the Co |                                                       |  |  |  |  |  |
|                                                                                                    |                                                       |  |  |  |  |  |
| Пароль установлен Установить пароль                                                                                                    |                                                       |  |  |  |  |  |
| Inspeccessional and an annual second     Inspeccessional and annual second     Inspeccessional and annual second     Inspeccessional annual second     Inspeccessional annu      |                                                       |  |  |  |  |  |
|                                                                                                    |                                                       |  |  |  |  |  |
| Arrennesseauer no noorson// CeenID                                                                                                    |                                                       |  |  |  |  |  |
| Артентивисация операционной системы                                                                                                    |                                                       |  |  |  |  |  |
| Non-sonaren:                                                                                                    |                                                       |  |  |  |  |  |
| Pexien service: /ero +                                                                                                    |                                                       |  |  |  |  |  |
|                                                                                                    |                                                       |  |  |  |  |  |
|                                                                                                    |                                                       |  |  |  |  |  |
|                                                                                                    |                                                       |  |  |  |  |  |
|                                                                                                    |                                                       |  |  |  |  |  |
|                                                                                                    |                                                       |  |  |  |  |  |
|                                                                                                    |                                                       |  |  |  |  |  |
|                                                                                                    |                                                       |  |  |  |  |  |
|                                                                                                    |                                                       |  |  |  |  |  |
|                                                                                                    |                                                       |  |  |  |  |  |
| Industry print of the state of the state of  |                                                       |  |  |  |  |  |

#### Рисунок 156 Форма настройки пользователя системы

Подключение кассового модуля завершено.

#### Список изменений в релизах:

1. Релиз № 2.0.3.37 от 28 сентября 2018 г.

Улучшили интерфейс автоматизированных рабочих мест (АРМов) экономиста и бухгалтера. На формах списков вывели дополнительные колонки и выделили цветом основную информацию для лучшего восприятия. В АРМ бухгалтера добавили сведения по состоянию и операциям текущей кассовой смены. Теперь суммы выручки и информация о возвратах доступны ответственному специалисту в онлайн-режиме.

2. Релиз № 2.0.3.37 от 28 сентября 2018 г.

Перегруппировали функционал по подсистемам, отредактировали наименование подсистем и их разделов. Раздел «Рабочее место экономиста» переименовали в «Экономическая деятельность» и убрали из него функционал, касающийся работы с юридическими лицами и расчетом зарплаты.

3. Релиз № 2.0.3.37 от 28 сентября 2018 г.

Ускорили и упростили полнотекстовый поиск в Системе.

4. Релиз № 2.0.3.36 от 16 августа 2018 г.

Дополнили права администратора МО новыми возможностями: - самостоятельное подключение и настройка кассового аппарата; - управление списком пользователей Системы; - мониторинг штатной структуры МО; - мониторинг и настройка регламентных заданий обслуживания Системы.

5. Релиз № 2.0.3.36 от 16 августа 2018 г.

Подключили к Системе инструменты версионирования объектов (документов и справочников). Теперь Система отслеживает изменения значений реквизитов объектов и позволяет пользователям не только просматривать историю изменений, но и откатываться на существующие версии данных объектов.

From: http://wiki.parus-s.ru/ - **ИМЦ Wiki** 

Permanent link: http://wiki.parus-s.ru/doku.php?id=okabu:paidservices:func:eb8d52d3\_17d3\_4ba5\_a486\_d5644f4c4ba8

Last update: 2019/12/26 11:49